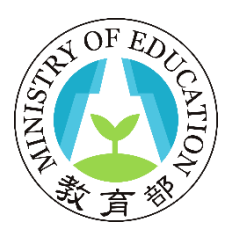

## 教育部

# 大專教師送審通報系統 電子證書操作手冊\_教師版

# 中華民國 112 年9月

| 壹、 | 教師使用說明         |   |
|----|----------------|---|
| _  | 、 電子教師證書下載流程說明 | 3 |
| 1  | 、教育部電子證書驗證系統   | 4 |

## 壹、教師使用說明

一、電子教師證書下載流程說明

▶ 登入大專教師送審通報系統後,游標移至教師申請作業,點選下載電子證書。

| () 大專教      | 改師送審通               |                                                                                                    |
|-------------|---------------------|----------------------------------------------------------------------------------------------------|
| 業務協介 問題論約 使 | 用说明 教師申請作           |                                                                                                    |
|             | ③ 初始/45             | の<br>2011年<br>2011年                                                                                                    |
| ▶ 最新消息      |                     |                                                                                                    |
| 發佈日期        | 標題                  |                                                                                                    |
| 110/03/11   | 此為部内測的              | 外機                                                                                                    |
| 4           |                     |                                                                                                    |
| Record      | is from 1 to 1 of 1 |                                                                                                    |
| 😥 大專教師      | 送審通報系統              | 為智慧者和教育展開会。"大学生在日本日本不再支援者派集集集" [編集後开始定的支援者並加110上的其他支援者来派本,并开始<br>實施生活支援者保護者。保護部<br>國國委司基礎和110上述其他宣振者供給本,雖全國100-1%。<br>就此也大学中心與國王指導權 · · · · · · · · · · · · · · · · · · · |
|             |                     |                                                                                                    |

▶ 點擊下載。

| Q    | 大專教       | 師送審通報系統 <sup>接接人 _ 注刻 _ 編編 _ 安思</sup>                                                                                                    |
|------|-----------|----------------------------------------------------------------------------------------------------|
| 繁務協介 | 問題諮詢 使用   | 2019 书版中选作变 多历录音                                                                                                    |
| ▶ 教  | 師申請作業 > 「 | 「戴電子遊震                                                                                                    |
| 下數電  | 子證書後,可將電  | 7.推臺電子僅上傳送:[1] 如何電子經臺驗超來給] 進行驗證!                                                                                                    |
|      | 職級        | <b>拉書解發</b>                                                                                                    |
| 下數   | 教授        | 142195                                                                                                    |
| 4    |           |                                                                                                    |
| 100  | Records m |                                                                                                    |
| Ģ    | ) 大專教師道   | 高が通常ではなまたです。こ本の第回には一人式通信の変化。「通常がたい」が見得出まれいした系代と変換発表がなく、それな<br>電 <b>通知 秋秋</b><br>電気 「「「「「「「」」」」」<br>を出たしたっている原気気料() 電気の(20))が941 本式電気等ない(24)<br>ただしたっている原気気料() 電気の(25))が941 本式電気等ない(24)<br>本式電音等な影響できまた。こ本の第目には一人式電気の(25))が941 本式電気等ない(25)<br>本式電音等な影響できまた。こ本の第目には一人式電気の(25))が941 本式電気等ない(25)<br>本式電音等な影響できまた。こ本の第目には一人式電気の(25))が941 本式電気等ない(25)<br>本式電音等な影響できまた。こ本の第目には一人式電気の(25)<br>などの(25)<br>本式電気の(25)<br>本式電気の(25)<br>本式電気の(25)<br>本式電気の(25)<br>本式電気の(25)<br>本式電気の(25)<br>本式気料() 電気の(25)<br>本式電気の(25)<br>本式気料() 電気の(25)<br>本式電気の(25)<br>本式気料() 電気の(25)<br>本式気料() 電気の(25)<br>本式気料() 電気の(25)<br>本式気料() 電気の(25)<br>本式気料() 電気の(25)<br>本式気料() 電気の(25)<br>本式気料() 電気の(25)<br>本式気料() 電気の(25)<br>本式気料() 電気の(25)<br>本式気料() 電気の(25)<br>本式気料() 電気の(25)<br>本式気料() 電気の(25)<br>本式電気の(25)<br>本式気料() 電気の(25)<br>本式気料() (25)<br>本式気料() (25)<br>本式気料() (25)<br>本式気料() (25)<br>本式気料() (25)<br>本式気料() (25)<br>本式気料() (25)<br>本式気料() (25)<br>本式気料() (25)<br>本式気料() (25)<br>本式気料() (25)<br>本式気料() (25)<br>本式気料() (25)<br>本式気料() (25 |

#### ▶ 下載後點開檔案,電子證書如下圖。

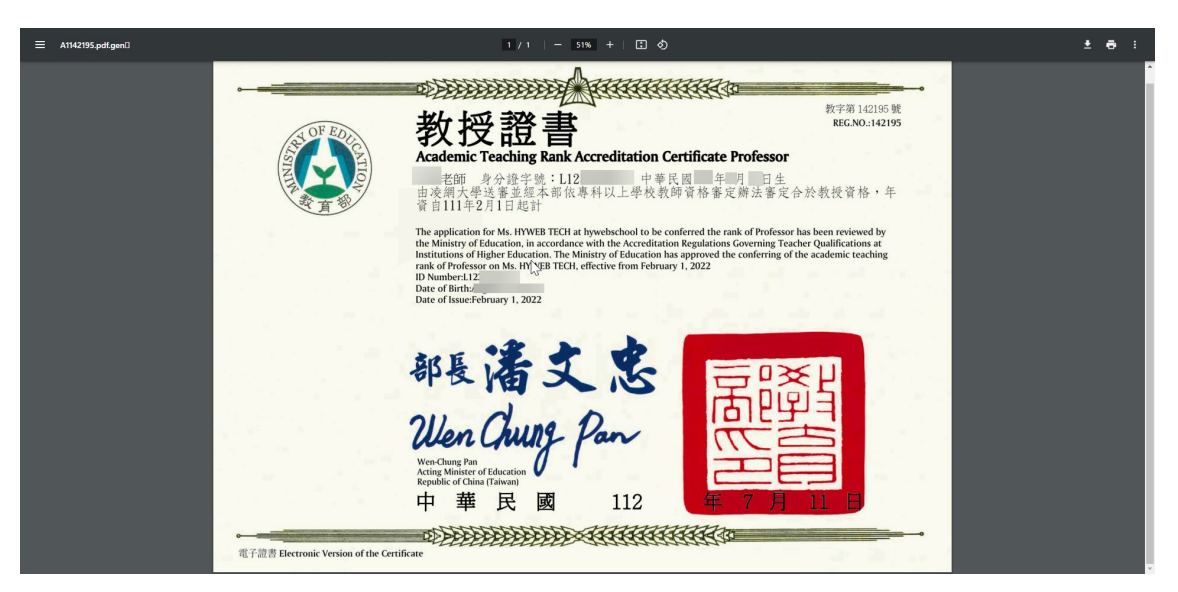

### 二、教育部電子證書驗證系統

▶ 教師於下載電子證書後,可透過教育部電子證書驗證系統確認證書是否有效。

| Ģ    | )大專教          | [師送審通報系統 準備人:愛嬌老師 編輯 發出                                                                                                    |                                                                                  | )     |  |  |
|------|---------------|----------------------------------------------------------------------------------------------------|----------------------------------------------------------------------------------|-------|--|--|
| 樂務協? | ) 問題誘胸 使用     | 制说明 教師申請作業 本統管理                                                                                                    |                                                                                  |       |  |  |
|      | (師申請作業 > 1    | 下載電子證書                                                                                                    |                                                                                  |       |  |  |
| 下載賞  | 子經書後,可將電      | 」子證書電子編上傳至 <mark>【飲贈卸電子證書驗證為法】</mark> 単行驗證                                                                                                   |                                                                                  |       |  |  |
|      | 職級            | 22書編號 🆑                                                                                                    |                                                                                  |       |  |  |
| 下的   | 教授            | 142195                                                                                                    |                                                                                  |       |  |  |
| 7.00 |               |                                                                                                    |                                                                                  |       |  |  |
| - 11 | - Records fro | om 1 to 1 of 1                                                                                                    |                                                                                  |       |  |  |
| (    | 😧 大專教師送       | 為保障局所保険度改变。本本化自由日起不再支援省活動<br>等。等等12至受用本系化。設置、<br>建築研算費提出11人業就常費費基系化成本、等所費10<br>地址14人力中止用発品性体。 導費10225%944 条<br>未成書提導線型指導管、用一型用工用上的3-1230 70% | 1.豊美・調査途行板団的重要第三回11以上或其他重要構成が成本<br>024768 -<br>4(原業税専業)44.24514369<br>11330-1730 | 5,未升级 |  |  |

#### ▶ 進入頁面後,上傳電子證書檔案

| ▲ 常用 名版 とtdcert_1142195.pdf | 日期 2023/8/14 上午 09:06    |                                                 | 關於         | 超書驗證 | 最新消息 | 常見問題 | 發證單位 | EN |
|-----------------------------|--------------------------|-------------------------------------------------|------------|------|------|------|------|----|
| ■ AZ                        |                          | 2)<br>上時狀態                                      | 3.<br>驗證結果 |      |      |      |      |    |
| 電廠高幅3/0; (dicet_1142195.pdf | Adobe Arobett 2m (* pdf) | takienia eta eta eta eta eta eta eta eta eta et |            |      |      |      |      |    |

#### ▶ 點選進行驗證

//dcmoe.csie.ncku.edu.tw/upload

| f部電子證書驗證系統 |            |                                   | 關於 蹈書驗證 最新消息 | 常見問題 發證 | 單位 | EN |
|------------|------------|-----------------------------------|--------------|---------|----|----|
| 電子證書驗證     | 0<br>2/12# | <b>●</b><br>上傳狀態                  | 3<br>输出结束    |         |    |    |
|            |            |                                   |              |         |    |    |
|            |            | tdeer_1142195.pdf<br>重新上傳<br>使行整器 |              |         |    |    |
| 如何驗證教育部電子諸 | 2書?        |                                   |              |         |    |    |

▶ 驗證成功即該證書為合法證書(並未撤回、撤銷)。

| 奇部電子證書驗證系統                 |                  |                           | 關於               | 超書驗證 員 | 新消息 | 常見問題 | 發證單位 |
|----------------------------|------------------|---------------------------|------------------|--------|-----|------|------|
| 電子證書驗證<br>                 | <b>①</b><br>沒有這者 | <b>@</b><br>上 编 17 版      | <b>3</b><br>驗證結果 |        |     |      |      |
|                            |                  |                           |                  |        |     |      |      |
|                            |                  | 驗證成功<br>此電子撥書已受政商師認識為合法證書 |                  |        |     |      |      |
|                            |                  | Lencer                    |                  |        |     |      |      |
| 如何驗證敎育部電子證書?               |                  |                           |                  |        |     |      |      |
| <ol> <li>上傳電子證書</li> </ol> |                  | (2)確認電子證書上傳狀態             | 3 電子證書驗證         | 結果     |     |      |      |

▶ 倘出現驗證警告或驗證失敗情形,請向教育部發證單位洽詢確認。